## 「おかえりつばめ~ル」登録方法 申請が簡単に なりました! 1 1. 右の QR コードを 5 5.「OK」を押します。 QR・バーコードリーダー ブラウザ接続 などの機能で読み取りま https://raiden2.ktaiwork.jp/register? す。 aid=746&uid=5f27c8c4af7e38b0942c4 \*機種によっては、かざす 39ee85bea5a8e3a2706に接続します か? 場合や写真を撮る場合があ キャンセル OK ります。 2 2. QR コードを読み取っ 6 6. 登録の画面になりま たら、右のような画面が表 す。 M ユーザー情報登録 示されます。 ① フルネームを入力し ○メールアドレス メールアドレス:sos.tsubamerobata@tsubame.ne.jp 下の方にある、「メールを ます。 wlf@raiden2.ktaiwork.jp ○氏名 件名:NO SUBJECT! 送る」を押します。 ②必要な情報のところに [必須] 本文:NO MESSAGE! 瓳 ロバ太 「 🧹 」を入れます。 ○配信情報 (複数選択可) [必須] ③「次へ」を押します。 メールを送る 行方不明者情報 認知症関連情報メルマガ(月1回配信) 次へ 3. メールの作成画面にな З 入力した内容が正しいか 7 ったら、「送信」を押しま 確認します。 設定内容の確認 作成 す。 よければ下の「登録」を 次の内容でよろしければ「登録」を、再度編集 する場合は「戻る」を選択してください。 \*件名、本文は何も入力し 押します。 sos.tsubame-wlf... То ○メールアドレス ません。 変更があれば、下の「戻 robata@tsubame.ne.jp 件名 る」を押して、再度入力 0氏名 本文 燕 ロバ太 します。 \*i-Phone の方は件名に文 ○配信情報 行方不明者情報 字を入力しないと送信でき 認知症関連情報メルマガ(月1回配信) 戻る登録 ません。 何でもよいの 登録完了です。 で、文字を入力し送信して 数分後に登録完了のメー ください。 ルが届きます。 4. 数分すると右のような 4 メールサービス本登録のご案内 メールが届きます。 ご協力ありがとう From: tsubame-wlf@raiden2.ktai... 📀 下の方にある、青色の部分 ざいます 2018年5月14日 11:31 を押します。 おかえりつばめ~ル(認知症情報) メールサービスの仮登録が完了しました。 [@raiden2.ktaiwork.ip] まだ登録は完了していませんので、 以下のURLから一週間以内に本登録を実施 このドメインからのメール してください。 https://raiden2.ktaiwork.jp/register? を受信できるように設定確 aid=746&uid=5f27c8c4af7e38b0942c439e e85bea5a8e3a2706 認してください。